# Passo a Passo - SIOPS

# **I.INSTRUÇÕES GERAIS**

# 1. PERIODICIDADE

O programa SIOPS, no período de 1998 a 2001, coletava os dados anualmente. A partir de 2002, passou a ter periodicidade semestral, passando a existir dois sistemas por ano. O 1° chamado Semestral, contemplando dados de janeiro a junho e o segundo sistema chamado Anual, coletando dados de janeiro a dezembro.

### 2. ONDE OBTER O PROGRAMA

Para obter uma versão atualizada do programa SIOPS, acesse o site http://siops.datasus.gov.br/.

### 3. SOBRE A VERSÃO

Os programas mais recentes oferecem informações a respeito das versões. Em *Ajuda*, o usuário pode conhecer detalhes sobre a versão que está instalada no seu computador. Em seguida selecione *Informações sobre Versão*.

| SIOPS MUNICIP                                                                                             | AL 2005 - Anual - Versão                                          | : 5.1.2 | - 22/05/20  | 06 - Muni  | cípio: 15 | i0170 - Arquivo | OPS: | C:\Siopsm2005     | _Anual\ | Braga |
|----------------------------------------------------------------------------------------------------|-------------------------------------------------------------------|---------|-------------|------------|-----------|-----------------|------|-------------------|---------|-------|
| Arquivo Relatórios                                                                                        | Ajuda Sair                                                        |         |             |            |           |                 |      |                   |         |       |
| 🖹 🗁 🔒                                                                                                    | Ajuda do SIOPS                                                    | F1      | 1 🖴         | 💩 🗇        |           | Munic           | ipa  | l 2005 - Anu      | al      |       |
| Geral                                                                                                    | Sobre o SIOPS                                                     |         | be Todas    |            |           |                 |      |                   |         |       |
| SubFunção A                                                                                               |                                                                   |         | a Adm. Dire | eta - Sane | amento    | Repasses        | Pre  | vid. Concedidos : | ao RPPS | s     |
| Dados Gerais Localizar Item F10                                                                           |                                                                   | F10     | - Saúde     | Rece       | ita da Ad | lm. Direta      | Des  | pesa Adm. Direta  | a-Saúdi | e     |
| 1 - Resumo 2 - Infração sobre Versão P Inscr. 2005 5 - RP Inscr. 2004 6 - RP Pg e Canc 2005 (Conselho + F |                                                                   |         |             |            |           |                 |      |                   |         |       |
| Capturar Mensagens Tabela 2 - Saldo Financeiro da Saude em 31/12                                          |                                                                   |         |             |            |           |                 |      |                   |         |       |
|                                                                                                    | SALDO FINANCEIRO DO FUNDO DE SAÚDE EM 31/12 31/12/2004 31/12/2005 |         |             |            |           |                 |      |                   |         |       |
| Total 659.0                                                                                               |                                                                   |         | 9,00        |            |           |                 |      |                   |         |       |

O sistema mostra o histórico das versões com a data e o número da respectiva versão.

| Versões L      | ançadas                                |                                                                                                    | × |
|----------------|----------------------------------------|----------------------------------------------------------------------------------------------------|---|
|                |                                        |                                                                                                    |   |
| VERSÃO         | DATA                                   | HISTÓRICO                                                                                                    | ^ |
| 5.1.2<br>5.1.1 | 22/05/2006<br>18/05/2006<br>19/04/2006 | Alteração na rotina de validação do email na tela de Login do<br>Correção no calculo do % de Recursos Próprios aplicados em Se<br>***Versão Obrigatória*** |   |
| 5.1.0          | 19/04/2000                             | Modificação na rotina da tela de Autenticação do usuário<br>Correção de campos de Data , numérico e tamanho de campos<br>Alteração na critica 608          |   |
| 5.0.5          | 16/03/2006                             | Correção na rotina do inibidor de criticas.                                                                                                    | - |
| 5.0.4          | 15/03/2006                             | Correção das críticas 130 , 135, 137 - o valor da difereça foi                                                                                             |   |
| 5.0.3          | 08/03/2006                             | Criação da Crítica 722                                                                                                    |   |
|                |                                        | Correção da crítica 753 (correção dos valores da Tabela 5 - RF<br>Compactação dos arquivos CML de instalação baixando de 14 MB r                           |   |
| 5.0.2          | 23/02/2006                             | Melhorias - Exportar Planilhas para o Bloco de Notas                                                                                                    |   |
| 5.0.1          | 21/02/2006                             | Correção na leitura dos itens da pasta de RPPS                                                                                                    |   |
| 5.0.0          | 15/02/2006                             | ***Versão Obrigatória***                                                                                                    |   |
|                |                                        | Disponibilizado o Recibo de Transmissão de dados na WEB<br>Alteração da rotina do transmissor de dados                                                     | ~ |
| <b>K</b>       | BB (80 10000                           |                                                                                                    |   |
|                |                                        |                                                                                                    |   |

# **II.PRINCIPAIS ETAPAS (Passo a Passo)**

### 1. DOWNLOAD

Para fazer download do sistema:

- a) No site do SIOPS, *http://siops.datasus.gov.br*, em *Sistemas* é apresentado duas opções: Municipal (programas para os municípios) e Estadual (programas para os estados). Selecione o tipo conforme o programa que você necessita baixar para seu computador;
- b) Em seguida selecione, segundo o ano e período. Exemplo: Ano 2005 Anual -Versão 5.1.2. ;
- c) Dê preferência para a "opção de um único arquivo" pois a opção em 6 arquivos só é recomendável quando necessário transportar o programa para ser instalado em outro local (micro);

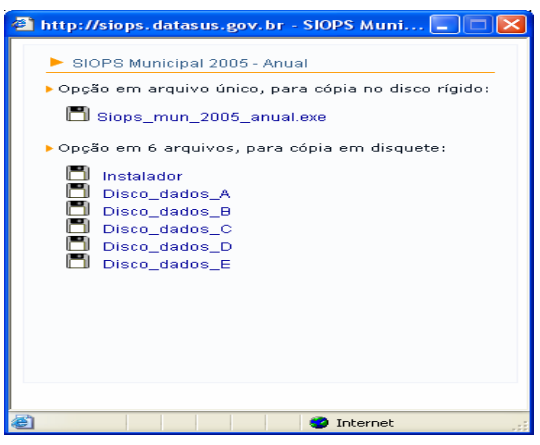

d) Salve este arquivo em seu micro. Evite selecionar a opção Executar;

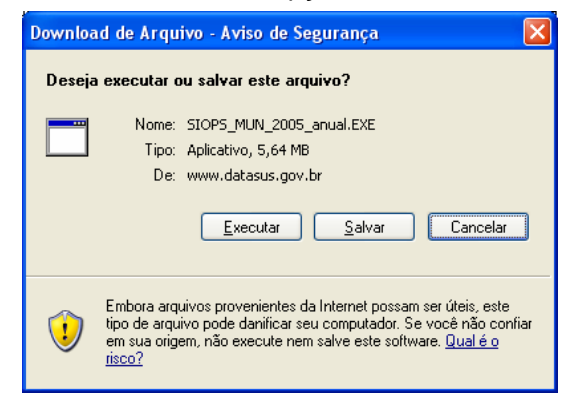

e) Procure gravar o programa baixado da Internet, em uma pasta destinada para isto. Caso não exista, você pode criar. Por exemplo em *C:\SIOPS-Download*;

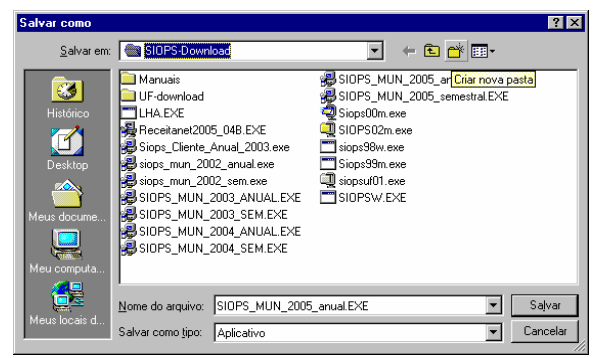

f) Aguarde até que o programa conclua o download para seu arquivo ser gravado na determinada pasta ;

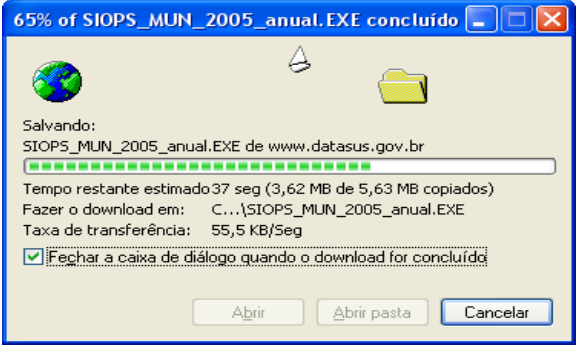

### 2. INSTALAÇÃO DO PROGRAMA SIOPS

Após concluir a etapa de download, o usuário poderá instalar o sistema no seu computador;

a) Em C:\SIOPS-Download, localize o programa executável, baixado da Internet e execute-o. Exemplo: Para o download do programa SIOPS 2005 anual oprocure SIOPS\_MUN\_2005\_anual.EXE.

| Abrir aı        | rquivo - Aviso de Segurança 🛛 🔀                                                                                                    |
|-----------------|----------------------------------------------------------------------------------------------------|
| 0 edit<br>execu | or não pôde ser verificado. Tem certeza de que deseja<br>tar este software?                                                                                                    |
|                 | Nome: SIOPS_MUN_2005_anual.EXE                                                                                                    |
|                 | Editor: Editor Desconhecido                                                                                                    |
|                 | Tipo: Aplicativo                                                                                                    |
|                 | De: C:\SIOPS-Dowload                                                                                                    |
| Ser Ser         | <u>Executar</u> Cancelar                                                                                                    |
| U Sen           |                                                                                                    |
| 8               | O arquivo não contém uma assinatura digital válida que verifique o<br>editor. Você só deve executar software de editores em que confia.<br><u>Como saber se devo executar um software?</u> |

 b) Na tela seguinte será questionado se realmente você deseja instalar o programa em seu computador. Isto reforça qual programa que está sendo instalado. Neste exemplo o programa instalará o "Siops Municipal Ano Base 2005 (Anual);

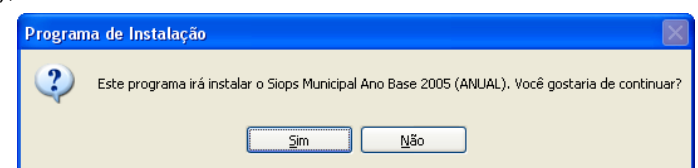

 c) Verifique se a versão que está sendo instalada está correta. Observe as recomendações do programa. Em seguida clique Avançar ;

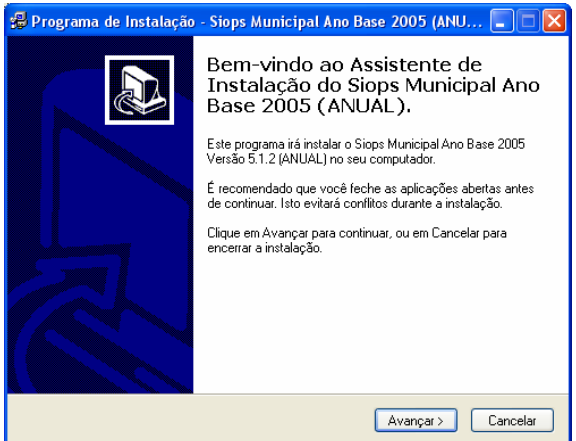

d) O programa de instalação sugere que criará a pasta C:\Siopsm2005\_Anual, onde serão gravados os arquivos e sub-pastas do sistema. Aceite e clique em Avançar;

| · · · · · · · · · · · · · · · · · · ·                                                                       |
|----------------------------------------------------------------------------------------------------|
| 🛿 Programa de Instalação - Siops Municipal Ano Base 2005 (ANU 🔳 🗖 🚺                                         |
| Escolha a pasta destino<br>Onde Siops Municipal Ano Base 2005 (ANUAL) será instalado?                       |
| Escolha a pasta onde você quer instalar Siops Municipal Ano Base 2005 (ANUAL) e<br>então clique em Avançar. |
| C:\Siopsm2005_Anual                                                                                         |
| 😂 C.\                                                                                                    |
| 🔁 ajuri 📃                                                                                                   |
| Arquivos de programas                                                                                       |
| 🛅 BancoBrasil                                                                                               |
|                                                                                                    |
|                                                                                                    |
|                                                                                                    |
| Este programa exige 9,4 MB de espaço.                                                                       |
| < Voltar Avançar> Cancelar                                                                                  |

e) O programa avisa quando já existir esta pasta no seu computador. Isto geralmente acontece quando você precisa atualizar a versão do sistema. Neste caso basta confirmar com a opção Sim e o programa de instalação atualizará os arquivos do sistema sem alterar o arquivo de dados do SIOPS (.OPS), caso você já possua algum nesta pasta.

| A pasta | já existe 🛛 🕅                                     |
|---------|---------------------------------------------------|
| 2       | A pasta                                           |
| ~       | C:\Siopsm2005_Anual                               |
|         | já existe. Você gostaria de instalar nesta pasta? |
|         | <u>Sim</u> <u>N</u> ão                            |

f) Selecione Avançar para criar ícones do programa.

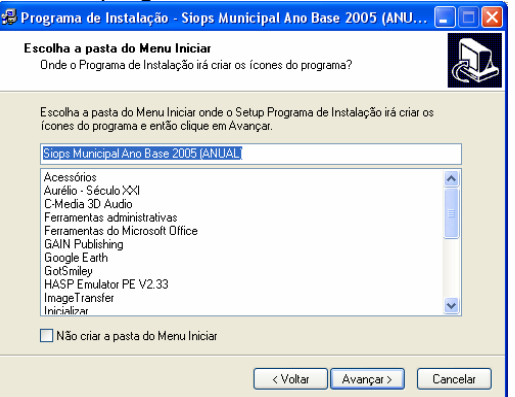

g) Selecione Avançar para continuar a instalação

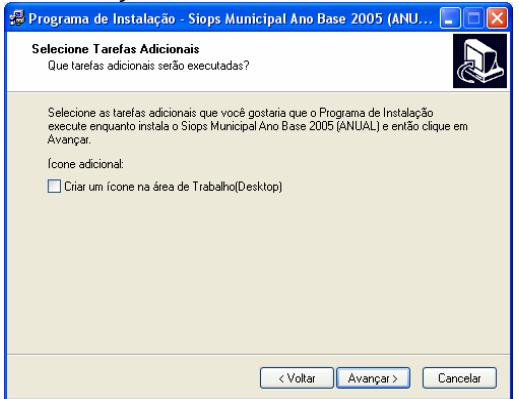

h) Selecione Instalar.

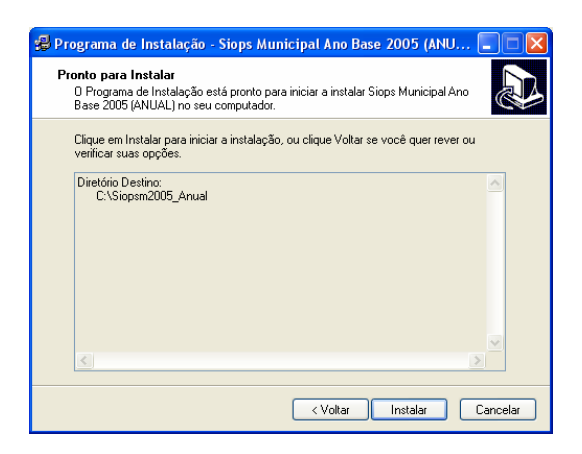

i) Aguarde até que o programa seja instalado.

| 足 Programa de Instalação - Siops Municipal Ano Base 2005 (ANU 🔳 🗖 🔀                                                         |
|----------------------------------------------------------------------------------------------------|
| Instalando<br>Aguarde enquanto o Programa de Instalação instala Siops Municipal Ano Base<br>2005 (ANUAL) em seu computador. |
| Extraindo arquivos<br>C:\Siopsm2005_Anual\ArquivosCompactados\Pasta.cml                                                     |
| 100 %                                                                                                    |
|                                                                                                    |
|                                                                                                    |
|                                                                                                    |
|                                                                                                    |
|                                                                                                    |
|                                                                                                    |
|                                                                                                    |
| Cancelar                                                                                                    |

j) Selecione Concluir.

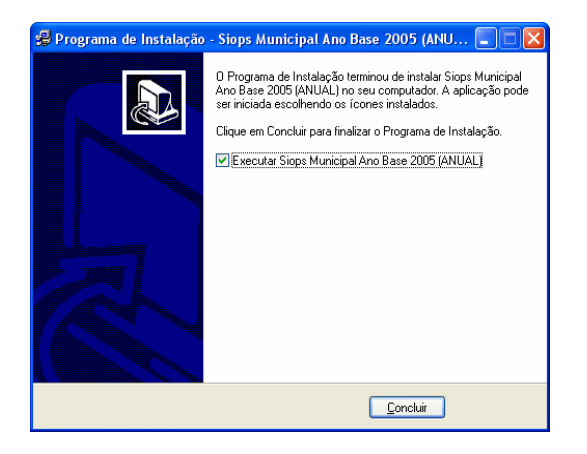

k) A partir do SIOPS 2005 Anual, passou a ser necessário que a data do seu computador esteja configurada no mesmo padrão (dd/MM/yyyy) do servidor do DATASUS/RJ. para onde são transmitidos os dados. Assim, após concluir o processo de download, e caso o computador do usuário não esteja configurado para o referido formato de data, aparecerá a tela abaixo, solicitando que seja alterado o formato da data existente no computador do usuário.

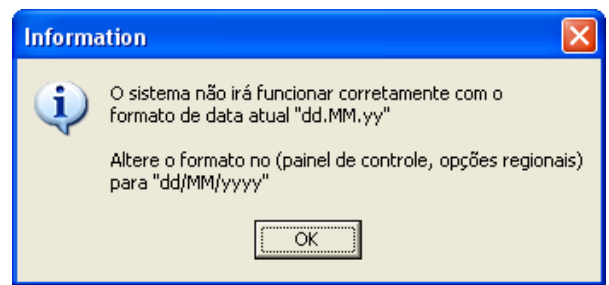

I) Para alterar o formato da data do seu computador, clique no botão **Iniciar,** em **Configurações,** em **Painel de Controle,** em **Opções regionais**, em seguida selecione a **Data** no formato **dd/MM/aaaa,** em **Aplicar** e em **OK.** 

| Quando for digitado<br>entre:                       | um ano de dois dígitos, interpretá·lo como um ano |
|-----------------------------------------------------|---------------------------------------------------|
| 1930 e                                              | 2029                                              |
| Data abreviada<br>Exemplo de data                   | 25.05.05                                          |
| Formato de data                                     |                                                   |
| abreviada:                                          | dd/MM/aaaa                                        |
| Separador de data:                                  | . 💌                                               |
| Data por extenso<br>Exemplo de data<br>por extenso: | domingo, 25 de junho de 2006                      |
| Formato de data                                     | dddd, d' de 'MMMM' de 'aaaa                       |

# 3. PREENCHIMENTO INICIAL DO SIOPS (município)

| 🗱 SIOPS MUNICIPAL 2005 - Anual - Versão: 5.1.2 - 22/05/2006 - Município: 150170 - Arquivo             | OPS: C:\Siopsm200 🔳 🗖 🔀     |
|----------------------------------------------------------------------------------------------------|-----------------------------|
| Arquivo Belatórios Ajuda Sair                                                                         |                             |
| 1) 🗠 🖬 🗸 - 🖄 - 🙋 - 📼 🗠 -                                                                              |                             |
| Geral Saúde Saneamento Exibe Todas                                                                    |                             |
| SubFunção Adm. Direta - Saúde Despesa Adm. Direta - Saneamento Repasses                               | Previd. Concedidos ao RPPS  |
| Dados Gerais Despesa por Fonte e RP - Saúde Receita da Adm. Direta                                    | Despesa Adm. Direta - Saúde |
| UF: Poró. Peceta Total do Município De                                                                | spesa Total do Município    |
| Previzão Atualizada 2                                                                                 | 005                         |
| Municipio : Bragança.                                                                                 | 22.434.982,00               |
| -Responséveis pelo preenchimento                                                                      | 25 020 104 04               |
| Reseita Dessesa Saúde Dessesa Saneamento I                                                            | 25.520.104,54               |
| Hecesa diçada 2006                                                                                    | 27 692 335 55               |
| Nome Zenir de Carvalho Ramos                                                                          |                             |
| E-mail zeniramos@terra.com.br                                                                         |                             |
| Telefone (91)3266-6699 CPF/ CNPJ 010.805.472-15                                                       |                             |
|                                                                                                    |                             |
| Despesa - Adm. Direta                                                                                 |                             |
| O Adicionar d                                                                                         | Editer 🚯 Excluir            |
| Instituição CNPJ Responsável E-Mail                                                                   | Telefone Tipo               |
| Prefeitura Municipal de Bragonçal 04 873 592/0001-07 Celso Orlando da Silva Leite zeniramos@terra.co/ | 91)3266-6699 Saúde          |
|                                                                                                    |                             |
|                                                                                                    |                             |
|                                                                                                    |                             |
|                                                                                                    |                             |
| UP: Pará Municipio: Bragança - 150170                                                                 | 10/06/2006 - 00:18:         |

O SIOPS é composto de "pastas" onde o usuário deverá digitar as informações de Receitas do Município e de Despesas com saúde. Ao executar o programa, na linha superior, o usuário deve conferir se o tipo (Municipal), o ano e a versão estão de acordo com a sua necessidade. Confirme se a versão em uso corresponde àquela disponível na Internet. Importante lembrar que o sistema não permite a transmissão com arquivos gerados em versões desatualizadas.Em todas as telas, na linha inferior, o sistema mostra Nome da UF e Nome do Município.

a) Crie um arquivo de dados (OPS) – A 1ª pasta a ser digitada é sempre a de Dados Gerais. Nela será definido de quem (UF / município) procedem as informações. A partir de então, o usuário poderá salvar o arquivo digitado, mesmo que ainda não contenha todas as informações.

b) Salve o arquivo OPS – O arquivo digitado é salvo dentro da pasta do sistema em uso, com o nome gerado pelo programa. O nome é composto pela letra M acrescido de 6 dígitos correspondentes ao código do município segundo IBGE. Exemplo: Após salvar o OPS, este será gravado em C:\Siopsm2005\_Anual\M150170.OPS

c) Incorporar Dados – Esta função permite que, parte dos dados digitados em um local A, sejam incorporados aos dados digitados em um outro local B. Facilitando e agilizando todo o processo de digitação.Exemplo: A Planilha de Receita digitada na SEFAZ, pode ser incorporada à planilha de Despesa digitada pela SES.

d) Recuperando Dados – Permite recuperar (abrir) arquivo de dados OPS previamente gravado.Opção muito utilizada, pois o usuário precisará abrir o arquivo digitado várias vezes, até concluir todo o preenchimento.

### 4. PREPARAÇÃO PARA TRANSMISSÃO

Antes de transmitir o arquivo de dados do SIOPS é imprescindível observar as seguintes recomendações:

- a) Salvar o arquivo de dados dentro da pasta do respectivo sistema, pois assim facilitará a transmissão.
- b) Verificar dados porque o sistema só permite transmitir arquivos que não apresentem Criticas "X".
- c) Gravar arquivo para transmissão em C: pois a opção A: só deve ser usada para transmitir de outro local (computador)

# 5. LOGIN E SENHA

Iniciado a partir do SIOPS 2004 Anual, o processo de Cadastramento e Autenticação do Usuário, exige que antes da gravação do arquivo para transmissão se preencha as informações da tela de **LOGIN**,.

- CPF/CNPJ: selecionar um dos dois e digitar o nº CPF para pessoa física ou nº CNPJ para pessoa jurídica, para os escritórios de contabilidade. Não cadastre, como responsável pelo envio dos dados, o nome e CNPJ de Prefeitura.
- Nome: nome completo do responsável pelo envio dos dados, lembrando que este constará no recibo.
- E-Mail: e-mail do responsável pelo envio.
- Senha: crie uma ou informe a senha caso já exista.

Existem 2 possibilidades de Login :

a) USUÁRIO NOVO – Digitar CPF/CNPJ e teclar Tab ou Enter para o programa retornar ativando Tipo de Usuário como **Novo Usuário**. Em seguida digitar nome e criar uma senha composta de no máximo 8 dígitos.

b) USUÁRIO AUTENTICADO – Digitar CPF/CNPJ e teclar Tab ou Enter, o programa retorna com nome e email anteriormente cadastrado e com o Tipo de Usuário como **Usuário Cadastrado**. Em seguida digitar senha cadastrada. Pode acontecer de após ter sido digitado o CPF/CNPJ, o sistema retornar os dados do login porém se o usuário não autenticou a senha o sistema irá considerar sempre como Usuário Novo.

O sistema só considera como USUÁRIO AUTENTICADO aquele usuário que uma vez se cadastrado (login) e transmitido o SIOPS com a referida senha, tenha enviado o recibo para autenticação. Enquanto o usuário não autenticar sua senha, o sistema continuará sempre considerando-o como Usuário Novo ainda que no "login" mostre o nome e e-mail e neste caso não poderá se utilizar do recurso de recuperar senha pela internet. Após confirmar a senha (Login), o sistema retorna para a tela principal e os dados já podem ser transmitidos.

| 🗱 Login 🛛 🔀                                                                                                    |
|----------------------------------------------------------------------------------------------------|
| A senha deverá conter no máximo 8 dígitos com caracteres 🛛 📍                                                                |
| Para o Usuário Cadastrado e Autenticado, que tenha esquecido<br>sua senha, acesso site do SIOPS ou <mark>clique aqui</mark> |
| Para validar a digitação do CPF ou CNPJsaia do campo<br>teclando ENTER ou TAB                                               |
|                                                                                                    |
|                                                                                                    |
| Nome :                                                                                                    |
| E-Mail:                                                                                                    |
| Senha Atual:                                                                                                    |
| ,                                                                                                    |
|                                                                                                    |
|                                                                                                    |
| Tipo de Usuário                                                                                                    |
|                                                                                                    |
|                                                                                                    |
| Confirmer Concolar                                                                                                    |
|                                                                                                    |
|                                                                                                    |

# 6. TRANSMISSÃO DO ARQUIVO SIOPS

Representação do Transmissor em Java (utilizado pelo SIOPS 2005 Anual) Na tela do SIOPS clique em Arguivo / Transmitir dados. Será executado o SIOPSNET

| 🖆 << SIO | DPS NET >> 1.2.0                             |
|----------|----------------------------------------------|
|          | Ministério da Saúde<br>SIOPS - Ano Base 2005 |
| ß        | Arquivo :<br>                                |
|          | 🖁 Transmitir 📃 Recibo 💿 Sair                 |

No SIOPSNET, clique em para localizar o arquivo de transmissão (.TRM) que será transmitido.

Em seguida será aberto automaticamente a pasta Transm mostrando todos os arquivos .TRM, existentes em C:\Siopsm2005\_Anual\transm. Marque qual o arquivo a ser transmitido e clique em Abrir.

**Nota:**O nome do arquivo de transmissão tem o seguinte formato : **Mnnnnn\_AAMMDD\_hhmmss.trm.** Onde M = município, nnnnn = código do município segundo IBGE, AA= ano, MM = mês, DD = dia, hh = hora mm = minuto, ss = segundos, referentes ao dia e horário de gravação do arquivo de transmissão

| 🄄 << SIOPS NET >  |                                  |                |
|-------------------|----------------------------------|----------------|
| Procurar: 📑 tra   | nsm                              | • 6 C 8 E      |
| M230440_060       | 511_140603.trm<br>519_175611.trm |                |
| Nome do arquivo:  | M230440_060511_140603.trm        |                |
| Arquivos do tipo: | Arquivos de Transmissão SIOPS    | •              |
|                   |                                  | Abrir Cancelar |

### Selecione Transmitir

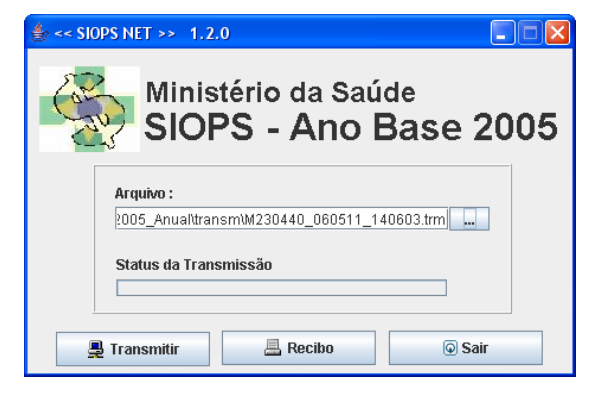

Aguarde até seu arquivo ser transmitido e o Status da Transmissão ser 100%

| 👙 << SIOPS NET >> 1.2.0                      |
|----------------------------------------------|
| Ministério da Saúde<br>SIOPS - Ano Base 2005 |
| Arquivo :                                    |
| 2005_AnualtransmiM230440_060511_140603.trm   |
| 100%                                         |
| 📮 Transmitir 📃 Recibo 💿 Sair                 |

#### Pronto! Seu arquivo já foi transmitido

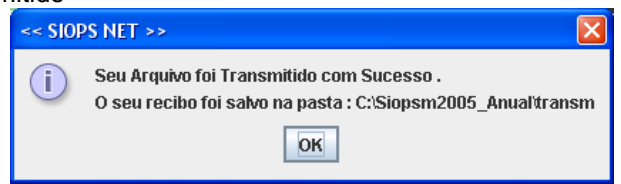

# 7. TRANSMISSÃO DO ARQUIVO SIOPS

Representação do Novo Transmissor (utilizado a partir do SIOPS 2006 semestral)

Na tela do SIOPS clique em Arquivo / Transmitir dados para executar o SIOPSNET.

ransmissão 🖸 Transmissão 🔿 Impressão

No SIOPSNET, selecione opção Transmissão | 🔮 Transmissão 🔾 Impressão 📋

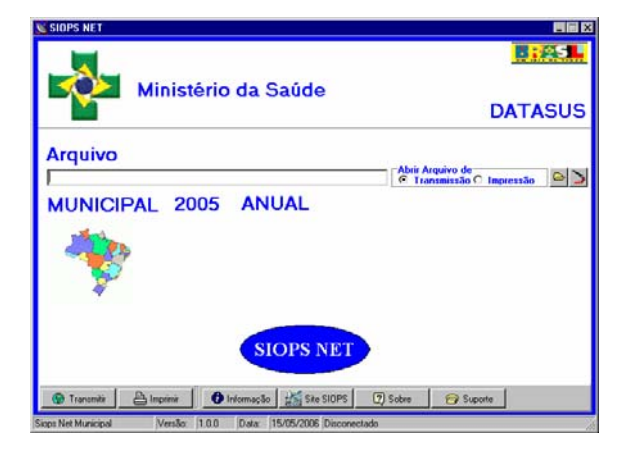

Em seguida será aberto automaticamente a pasta **Transm**, mostrando todos os arquivos **.TRM**, existentes na pasta . Selecione o arquivo a ser transmitido e clique em Abrir.

| Abrir              |                                           | ? ≍      |
|--------------------|-------------------------------------------|----------|
| E <u>x</u> aminar: | 🔄 transm 💌 🔶 🗧                            | È 💣 📰 •  |
| 3                  | M230440_060511_140603.tm                  |          |
| Histórico          |                                           |          |
| Deskton            |                                           |          |
| Meus docume        |                                           |          |
|                    |                                           |          |
| Meu computa        |                                           |          |
|                    | Nome do arquivo: M230440_060511_140603.tm | ▲brir    |
| Meus locais d      | Arquivos do tipo: Arquivo de Transmisão   | Cancelar |

O sistema retorna para a tela do SIOPSNET, mostrando o arquivo TRM já selecionado. Clique em Transmitir.

| DATASUS                                       |
|-----------------------------------------------|
| Abris Arquivo de<br>C Itansmissão C Impressão |
| Abris Arquivo de<br>Garansmissão C Impressão  |
| - ITaututtaa - Imbeettaa                      |
|                                               |
|                                               |
|                                               |

Após concluir a transmissão o sistema retornará com a mensagem abaixo

| Informaç   | ão 🛛 🗙                                                                                           |
|------------|--------------------------------------------------------------------------------------------------|
| <b>(i)</b> | Seu Arquivo foi transmitido com sucesso!                                                         |
|            | Seu arquivo de Recibo está disponível em<br>C:\SIDPSM2005_ANUAL\TRANSM\M355030_060519_175611.REC |
|            | OK.                                                                                              |

# 8. EMISSÃO DO RECIBO

impresso

Após a transmissão do SIOPS, o sistema grava o arquivo recibo (.REC) na pasta Transm. O recibo pode ser

| através do SIOPSNET . Cliqu | e no botão Recibo                                       |
|-----------------------------|---------------------------------------------------------|
| <u>ے چ</u>                  | < SIOPS NET >> 1.2.0                                    |
| (                           | Ministério da Saúde<br>SIOPS - Ano Base 2005            |
|                             | Arquivo :<br>2005_Anuaîtransm\M230440_060511_140603.trm |
|                             | Status da Transmissão                                   |
| [                           | 💂 Transmitir 📃 Recibo 💿 Sair                            |

Selecione o arquivo **.REC**, recibo a ser impresso. Clique em Abrir. Note que o sistema mostra soment<u>e</u> os arquivos do recibo **.REC** 

| 불 << SIOPS  | S NET > | >                        |   |                |
|-------------|---------|--------------------------|---|----------------|
| Procurar:   | 📑 tra   | ism                      | - |                |
| M23044      | 10_060  | 11_140603.REC            |   |                |
| M23044      | 10_060  | 11_140603.trx.rec        |   |                |
| M35503      | 30_0609 | 19_175611.REC            |   |                |
|             |         |                          |   |                |
|             |         |                          |   |                |
|             |         |                          |   |                |
|             |         |                          |   |                |
| Nome do ar  | quivo:  |                          |   |                |
| Arquivos de | o tipo: | Arquivos de Recibo SIOPS |   | -              |
|             |         |                          |   | Abrir Cancelar |

Aguarde até o sistema abrir seu arquivo do recibo.

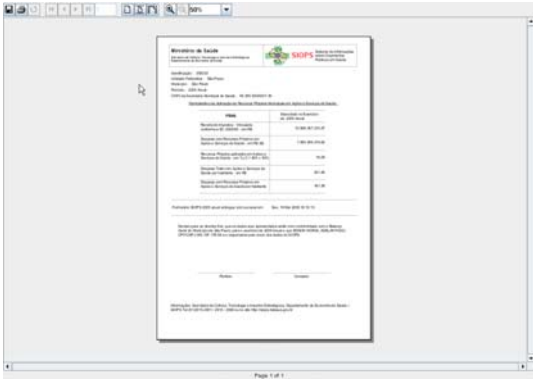

A partir do SIOPS 2005 anual, o recibo pode ser salvo como diversos tipos. Como HTML, PDF etc.

| alvar em:                      | 📑 transm 💌 🖬 🔂 🗖 🐯                                                         | 0 |
|--------------------------------|----------------------------------------------------------------------------|---|
|                                |                                                                            |   |
|                                |                                                                            |   |
|                                |                                                                            |   |
|                                |                                                                            |   |
|                                |                                                                            |   |
|                                |                                                                            |   |
|                                |                                                                            |   |
|                                |                                                                            |   |
|                                |                                                                            |   |
| lome do arqu                   | ivo:                                                                       |   |
| ome do arqu<br>rquivos do ti   | ivo:<br>JasperReports (*jrprint)                                           | • |
| lome do arqu<br>rquivos do ti  | ivo: JasperReports (*jrprint) JasperReports (*jrprint)                     | - |
| lome do arqu<br>.rquivos do ti | ivo:<br>JasperReports (*jrprint)<br>JasperReports (*jrprint)<br>PDF (*jdf) | - |

# 9. EMISSÃO DOS RELATÓRIOS

No sistema Cliente do SIOPS em Arquivos/ Relatórios, o usuário pode imprimir os relatórios e planilhas.

| SIOPS     | MUNICIPAL 2005 - Anual - Versão: 5.1.2 -                                                                                                | 22/05/2006 - M           | Aunicípio: 1 | 50170 - Arquivo OPS: C:\Siopsi          | m2005_Anual\Braga | nça - 2005.ops |      |
|-----------|----------------------------------------------------------------------------------------------------|--------------------------|--------------|-----------------------------------------|-------------------|----------------|------|
| rquivo 🕻  | Relatórios Ajuda Sair                                                                                                    |                          |              |                                         |                   |                |      |
| •         | Indica Spres<br>Carta aŭ Prefeito                                                                                                    | 8 8                      | 🧼 📘          | Municipal 2005                          | - Anual           |                |      |
| Ge<br>Sub | Carta ao Conselho Municipal de Saúde<br>Demonstrativo da Lei de Responsabilidade Fiscal<br>Repasses Previdenciários Concedidos aos RPPS | Todas<br>Adm. Direta - S | aneamento    | Repasses Previd. Conce                  | edidos eo RPPS    |                | 0:05 |
|           | Cálculo do % aplicado em Saúde conforme EC 29<br>Recibio de enviro de dados                                                             | - V                      | Receita da A | otal do Município Despesa Total do Mu   | nicípio           |                |      |
| Munici    | Receita Adm Direta                                                                                                    |                          | R\$          | 22.434.982.00                           |                   |                |      |
| Resp      | Despesa com Saúde Adm Direta Despesa com Saúde por SubFunção Adm Direta                                                                 |                          | R\$          | Receita Realizada 2005<br>25.920.104,94 |                   |                |      |
| Nom       | Zenir de Carvalho Ramos                                                                                                    |                          | R\$          | Receita Orçada 2006<br>27.692.335,55    |                   |                |      |
| E-m       | al zeniramos@terra.com.br                                                                                                    |                          |              |                                         |                   |                |      |
| Telefo    | ne (91)3266-6699 CPF/ CNPJ 010.805.47                                                                                                   | 2:15                     |              |                                         |                   |                |      |
| Telefo    | ne (91)3266-6699 CPF/ CNPJ (010.805.47                                                                                                  | 215                      |              |                                         |                   |                |      |

Relatório - Demonstrativo da Lei de Responsabilidade Fiscal.

| ing<br>in a second field intervention<br>in a second field intervention<br>intervention of the second field<br>intervention<br>intervention<br>interventio                                                                                       |            | 1           | 11 11 11 11 11 11 11 11 11 11 11 11 11 | 11,14,000 11,12 |
|----------------------------------------------------------------------------------------------------|------------|-------------|----------------------------------------|-----------------|
| - MURICIPAL<br>MURICIPAL<br>MURICIPAL | 1          | 1. 11 H. H. | 8.181.18                               | 1. 1. Land      |
| Antoning Inc. of the Antonio State                                                                                                    | 11 process | Long B      | In the second                          | Lucing and      |
|                                                                                                    | 1          |             | -                                      | No.             |

Relatório - Cálculo do % aplicado em Saúde conforme EC 29 - muito importante pois mostra ao longo do relatório as fórmulas de cálculo e os valores. Incluindo o cálculo por fonte.

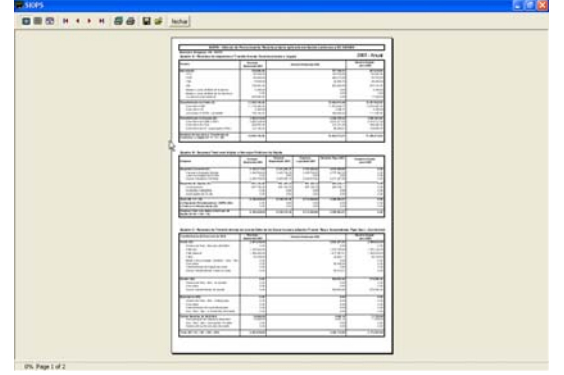

### **III. PROBLEMAS FREQUENTES**

### 1. DOWNLOAD DO SISTEMA

- a) Dificuldades em fazer download Orientações "passo a passo"
- b) Problemas na versão antes de transmitir o arquivo SIOPS o usuário deve verificar se o programa que está usando corresponde a versão disponível na internet. Caso a versão esteja desatualizada, faça novo download e atualize a versão. Instale o programa novamente, sobrepondo à versão anterior. Abra seu arquivo de dados (OPS) e salve o arquivo, confirmando os dados na versão atualizada.

c) Erro com o arquivo – quando ocorrer problemas com o arquivo baixado da internet, o usuário deve reiniciar o computador. Em alguns casos deve fazer novo download pois o arquivo pode ter perdido a integridade.

### 2. ARQUIVO OPS

a) Para identificar – o arquivo de dados do SIOPS é identificado pela extensão **.OPS** (Orçamento Publico em Saúde). Este arquivo somente pode ser aberto pelo respectivo programa SIOPS do referido ano ou semestre em que foi criado. Isto significa que um OPS com dados, referentes a 2005 anual, por exemplo, só poderá ser lido pelo programa SIOPS 2005 anual. Assim, podemos ter vários arquivos com nomes idênticos porem cada um referente a período diferente. Portanto, recomendamos, manter cada arquivo OPS dentro da respectiva pasta do sistema.

b) Localização - O arquivo.OPS, preferencialmente deve ser gravado na pasta principal do respectivo programa. Exemplo: Programa 2005 semestral - C:\Siopsm2005\_Semestral\M231040.OPS

#### Programa 2005 anual - C:\Siopsm2005\_Anual\ M150110.OPS

c) Quando for necessário gravar o arquivo OPS em disquete, procure salvar primeiro na pasta do programa para em seguida copiar para o disquete. Evitando perder o arquivo digitado.

### 3. SENHA

a) Não sabe como cadastrar - Orientações "passo a passo"

b) Esqueceu a senha – quando o usuário já transmitiu, alguma vez o SIOPS (a partir de 2004 anual) e esqueceu sua senha pode acontecer duas possibilidades :

Usuário é autenticado – significa que o usuário, alguma vez, já enviou recibo para ser autenticado. Logo a senha pode ser recuperada pelo e-mail do **siops@datasus.gov.br**. Vale a pena recuperá-la pois assim não será necessário enviar o recibo para autenticação.

Usuário não é autenticado – significa que este usuário não enviou recibo, portanto será sempre tratado como Usuário Novo e terá que enviar recibo, assinado e carimbado pelo prefeito e contador, via correio, para ser autenticado. O recibo deve ser enviado para : SIOPS/ SCTIE/ MS - Esplanada dos Ministérios, bloco G, sala 841 / 843, CEP 70058-900.

c)Solicitou senha pelo "reenvio de senha" porém não recebeu resposta – o usuário pode ter trocado de e-mail depois de ter autenticado os dados e a senha está sendo enviada para o antigo e-mail. Neste caso o usuário deve cadastrar nova senha atualizando e-mail e não esquecer de enviar recibo para autenticação.

| SIOPS - Reenvio de Senha - Microsoft Inter                                                 | net Explorer                                                |                                                |
|--------------------------------------------------------------------------------------------|-------------------------------------------------------------|------------------------------------------------|
| Arquivo Editar Exibir Favoritos Ferramentas                                                | Ajuda Endereço 🔕 http://siopsphp1.datasus.gov.br/enviasen   | ha2.php?esc=0 💌 🄁 Ir 🥻                         |
| 🧙 Mnistério da Saúde                                                                       | Destaques do Governo 🖌                                      | 8:AS                                           |
| IOPS - SISTEMA DE INFORMAÇÕES SOBRE ORÇ                                                    | AMENTOS PÚBLICOS EM SAÚDE                                   | Acesso Rápido - selecione a opção 💌            |
| DATASUS                                                                                    | Inicio   Mapa   Perguntas Frequentes   Con                  | tato   MS-HHS   A A' A' A A 🔼 A 💈 🧼            |
| Que é o SIOPS Município Estado Legisla                                                     | ão Textos e Publicações Núcleos Estaduais Acompanhamer      | ito Sistemas Senhas                            |
| R                                                                                          |                                                             |                                                |
|                                                                                            |                                                             |                                                |
| Reenvio da Senha do Sistema. Inécio > Senhas                                               |                                                             |                                                |
|                                                                                            |                                                             |                                                |
|                                                                                            | REENVIO DA SENHA DO SISTEMA                                 |                                                |
|                                                                                            |                                                             |                                                |
| En caso de esquecimento de senha, informe abai<br>para o e-mail que você cadastrou.        | to o Código de Município e o CPF/CNP3 que foram cadastrados | . Em seguida, serão enviados o Usuário e Senha |
|                                                                                            |                                                             |                                                |
| Código do Município: seu Código                                                            | 0.10.1                                                      |                                                |
| CPFICNPJ: Seu CPF ou                                                                       | CNPJ                                                        |                                                |
|                                                                                            | Erwie-me meu usuário e senha                                |                                                |
|                                                                                            |                                                             |                                                |
|                                                                                            |                                                             |                                                |
|                                                                                            |                                                             |                                                |
| Este sitio foi preparado para ser acessível ac<br>utilizadores con necessidades especiais. | ° 🛞 🔬                                                       | WAL-ARA                                        |
| •                                                                                          | ACESSIBLIDADE BRASIL                                        | 4.01 WCA6 1.0                                  |
|                                                                                            | © 2005, Delasus .                                           |                                                |

# 4. AUTENTICAÇÃO

O processo de senha e autenticação do usuário foi implementado no SIOPS anual de 2004. Visando garantir maior segurança, foi instituída senha para o responsável pela transmissão dos dados, que é criada no momento da gravação do arquivo de transmissão. Para que ocorra a autenticação é necessário o envio do original do recibo de transmissão, devidamente assinado e carimbado pelo Prefeito e pelo Contador do Município, ao Ministério da Saúde, via correio. Com isso, fica registrado que o responsável pela transmissão enviou os dados sob a aquiescência do gestor municipal. O cadastro do responsável pela transmissão ficará armazenado no banco de dados sendo as informações validadas após a autenticação que consiste na verificação dos dados do recibo de transmissão pela equipe do SIOPS e autenticação do usuário via Internet.

Nas próximas transmissões dos dados, caso não haja alteração do responsável pela transmissão (login com opção "Usuário Autenticado"), não será necessário o envio de novo recibo à Coordenação do SIOPS, pois a autenticação será automática. Porém, sempre que ocorrer mudança do responsável pela transmissão (login com opção "Usuário Novo"), será imprescindível a realização de novo procedimento de envio do recibo para ser autenticado.

- a) Como autenticar Orientações acima sobre Autenticação , "passo a passo";
- b) Como consultar se a transmissão foi autenticada Acessar o site do SIOPS, em Municípios, (1)Situação de Entrega, Situação de entrega por Período, em Ano-Base 2002 a 2005, Transmitidos por Município. Selecione o Ano, UF e Período.
- O relatório de Dados Transmitidos, mostra coluna com a Data de Último Envio e Data de Autenticação.

|                                           | Favoritos Ferramen                                                                                                    | itas Ajuda Endereço 🏹 http://s                                                                                                    | siopsphp1.datasus.gov.br/con                                                                                                    | onuntransm.php                                                                                                    |                                                                                                    | ✓ D ≥ |   |
|-------------------------------------------|----------------------------------------------------------------------------------------------------|----------------------------------------------------------------------------------------------------|----------------------------------------------------------------------------------------------------|----------------------------------------------------------------------------------------------------|----------------------------------------------------------------------------------------------------|-------|---|
| PS - SISTEMA DE INFO                      | RMAÇÕES SOBRE O                                                                                                    | RÇAMENTOS PÚBLICOS EM SAÚDE                                                                                                    |                                                                                                    | 7                                                                                                    | Acesso Rápido - selecione a opcá                                                                                                    | k     |   |
|                                           |                                                                                                    | -                                                                                                    |                                                                                                    |                                                                                                    |                                                                                                    |       |   |
| ATASUS                                    |                                                                                                    | Inicio   Mapa   Pe                                                                                                    | erguntas Frequentes                                                                                                    | Contato MS 80                                                                                                    |                                                                                                    | A 7   |   |
| aue é o SIOPS Munici                      | pio Estado Legis                                                                                                    | slação Tegtos e Publicações Núcleo                                                                                                    | os Estaduais Acompanh                                                                                                    | amento Sistemas                                                                                                    | Senhas                                                                                                    |       | - |
| Situação de Entrega   (2)                 | Dedos Informedos   [3]                                                                                                    | Indicadores   [4] Relatórios   [5] Acompanit                                                                                                    | hamento da EC29   [6] Atualiz                                                                                                    | ação do Sistema I                                                                                                    |                                                                                                    |       |   |
| Dados transvitulos<br>Inicio > Municipios | s por Hunicipio.<br>> Situação de Entro                                                                                                    | DADOS TRANSM                                                                                                    | IITIDOS POR MUNIC                                                                                                    | ipio                                                                                                    |                                                                                                    |       |   |
|                                           |                                                                                                    |                                                                                                    |                                                                                                    |                                                                                                    |                                                                                                    |       |   |
|                                           | AND / PERÍODO: 2<br>UF: Acre                                                                                                    | 1005 / Anual                                                                                                    |                                                                                                    |                                                                                                    |                                                                                                    |       |   |
|                                           | ORDENAÇÃO: Pelo o                                                                                                    | código IBOE do município                                                                                                    |                                                                                                    |                                                                                                    |                                                                                                    |       |   |
|                                           | NOTENTICAÇÃO                                                                                                    | encencianos e nacionados e nacionados                                                                                                    |                                                                                                    |                                                                                                    |                                                                                                    |       |   |
|                                           |                                                                                                    |                                                                                                    |                                                                                                    |                                                                                                    |                                                                                                    |       |   |
|                                           | Código                                                                                                    | Municipio                                                                                                    | Último Envio                                                                                                    | Transmitidos                                                                                                    | Data de<br>Autenticação                                                                                                    |       |   |
|                                           | Código<br>120001                                                                                                    | Municipio                                                                                                    | Último Envio                                                                                                    | Transmitidos<br>1 Cetabe                                                                                                    | Data de<br>Autenticação                                                                                                    |       |   |
|                                           | Código<br>120001<br>120005                                                                                                    | Municipio<br>Acrelindia<br>Assis Brasil                                                                                                    | Último Envio<br>0203/06<br>1005/06                                                                                                    | Transmitidos<br>1 Detaite<br>1 Detaite                                                                                                    | Data de<br>Autenticação<br>23/05/2006                                                                                                    |       |   |
|                                           | Código<br>120001<br>120005<br>120010                                                                                                    | Municipio<br>Acrelánda<br>Assis Breal<br>Brestéin                                                                                                    | Último Envio<br>020306<br>100506<br>190406                                                                                                    | Transmitidos 1 Detaine 1 Detaine 2 Detaine                                                                                                    | Data de<br>Autenticação<br>-<br>-<br>23:05:2006<br>17/1.0:2005                                                                                |       |   |
|                                           | Código<br>120001<br>120005<br>120010<br>120013                                                                                             | Municipio<br>Acrelindia<br>Assei Desal<br>Desalitia<br>Dujari                                                                                                    | Último Envio<br>020306<br>100506<br>190406<br>300306                                                                                                    | Transmitidos 1 Estabe 1 Estabe 2 Estabe 1 Estabe 1 Estabe                                                                                                    | Data de<br>Autenticação<br>23:05:2006<br>17/7:0:2005                                                                                          |       |   |
|                                           | Código<br>120001<br>120005<br>120010<br>120013<br>120017                                                                                   | Municipio<br>Acrelindia<br>Astro Brasil<br>Brasilia<br>Diarri<br>Captosta                                                                                                    | Úttimo Envio<br>020306<br>150506<br>150406<br>300306<br>120406                                                                                                    | Transmitidos<br>1 Ostabe<br>1 Ostabe<br>2 Ostabe<br>1 Ostabe<br>1 Ostabe                                                                                                    | Data de<br>Autenticação<br>2395/006<br>177/0/2005<br>09/05/2006                                                                               |       |   |
|                                           | Código<br>120001<br>120005<br>120010<br>120013<br>120017<br>120020                                                                         | Musicipio<br>Acrelinda<br>Ason Desel<br>Brasilio<br>Bulari<br>Captostos<br>Cruptostos<br>Cruptostos                                                                                                    | Úttimo Envio<br>020306<br>100506<br>190406<br>300306<br>120406<br>190406                                                                                                    | Transmittidos  1 Detaite  1 Detaite  2 Detaite  1 Detaite  1 Detai                                                                                                    | Data de<br>Autenticação<br>23/05/0006<br>17/1/0/2005<br>00/05/0006<br>12/1/2/2005                                                             |       |   |
|                                           | Código<br>120001<br>120005<br>120010<br>120017<br>120020<br>120030                                                                         | Musicipio<br>Acrelindis<br>Actel brail<br>Braile<br>Braile<br>Davie<br>Captrobs<br>Cruzero Sul<br>Peejo                                                                                                    | Úttimo Envio<br>020306<br>100506<br>150406<br>300306<br>120406<br>150406<br>050206                                                                                          | Transmitidos  1 Cetalte  1 Cetalte  2 Cetalte  3 Cetalte  3 Cetalte  4 Cetalte  5 Cetalte  5 Cetalte 5 Cetalte 5 Cetalte                                                                                                    | Data de<br>Autenticação           23/05/0006           17/1 0/005           08/05/0006           12/1 0/005           20/005           20/005 |       |   |
|                                           | Código<br>120001<br>120005<br>120010<br>120013<br>120017<br>120020<br>120030<br>120030                                                     | Municipio<br>Acrelinda<br>Astin Breal<br>Breaklina<br>Dearl<br>Couperio<br>Couperio do Suí<br>Frejo<br>Micros Umo                                                                                                    | 020306<br>020306<br>100556<br>180408<br>300306<br>120408<br>180406<br>080268<br>080268                                                                                      | Transmitidos  1 Detaite 1 Detaite 2 Detaite 1 Detaite 1                                                                                                    | Data de<br>Autenticação<br>2005/0006<br>17/10/0005<br>9/17/20005<br>9/17/20005<br>9/17/20005                                                  |       |   |
|                                           | Código<br>120001<br>120005<br>120010<br>120013<br>120017<br>120020<br>120030<br>120033<br>120034                                           | Municipio<br>Accelinds<br>Anti Dinati<br>Dinati<br>Dinati<br>Coponda<br>Coponda<br>Conzerto do Sul<br>Frejó<br>Minico Linas<br>Minico Linas                                                                                                    | Último Emilo<br>0223306<br>100506<br>1100406<br>3003306<br>120406<br>1100406<br>0002306<br>000506<br>000506<br>1503306                                                      | Transmitidos  1 Cetalte  1 Cetalte  2 Cetalte  1 Cetalte  1 Cetalte  1 Cetalte  1 Cetalte  1 Cetalte  1 Cetalte  2 Cetalte  2 Cetalte  3 Cetalte  3 Cetalt                                                                                                    | Bata de<br>Autenticegão<br>17/1/02006<br>12/1/2006<br>12/1/2006<br>20/02/006<br>14/1/22005<br>07/04/006                                       |       |   |
|                                           | Código<br>120001<br>120005<br>120010<br>120013<br>120017<br>120020<br>120020<br>120020<br>120030<br>120034<br>120034                       | Municipio<br>Acrelinda<br>Assel Devel<br>Devalia<br>Depart<br>Capinola<br>Conzero do Sul<br>Pego<br>Munico Lono<br>Munico Lono<br>Pelocio de Centro                                                                                                    | (Rimo Emio<br>020306<br>100508<br>190408<br>300306<br>120408<br>090206<br>080206<br>180308<br>240406                                                                        | Transmitidos  1 Cetatre 1 Cetatre 2 Cetatre 2 Cetatre 1 Cetatre 1 Cetatre 1 Cetatre 1 Cetatre 1 Cetatre 2 Cetatre 2 Cetatre 2 Cetatre 2 Cetatre 3 Cetatre 3                                                                                                    | Вита 46<br>Астентисарãо<br>17/11/02006<br>08/05/0206<br>12/11/02006<br>12/11/02006<br>14/11/02006<br>07/04/02006                              |       |   |
|                                           | Código<br>120001<br>120005<br>120010<br>120017<br>120017<br>120030<br>120030<br>120030<br>120030<br>120030<br>120030<br>120030             | Municipio<br>Acretinda<br>Asse final<br>Deals<br>Deals | Último Ernio<br>02/3306<br>190508<br>190408<br>30/3306<br>192408<br>192408<br>08/2268<br>08/2268<br>08/2268<br>08/2268<br>08/2268<br>08/2268<br>08/2268<br>192408<br>192306 | Transmittides  Transmittides  Contains  Contains  Contai                                                                                                    | Data de<br>Autenticação<br>236/5.006<br>17/10.0005<br>12/1.0005<br>2002.0006<br>14/1.20005<br>0/10.40006                                      |       |   |
|                                           | Código<br>1 20005<br>1 20010<br>1 20010<br>1 20017<br>1 20020<br>1 20030<br>1 20030<br>1 20030<br>1 20030<br>1 20030<br>1 20030<br>1 20040 | Manishipis Acrelinda Acrelinda Acrelinda Acrelinda Acrelinda Deal Deal Deal Deal Deal Deal Deal Dea                                                                                                    | Úttimo Erwio<br>020336<br>100505<br>100505<br>100405<br>120405<br>120405<br>005050<br>005050<br>100305<br>240405<br>130305<br>240405<br>130305                              | Transmittées<br>1 Cetatre<br>1 Cetatre<br>2 Cetatre<br>2 Cetatre<br>3 Cetatre<br>3 Cetatre<br>3 Cetatre<br>3 Cetatre<br>4 Cetatre<br>2 Cetatre<br>2 Cetatre<br>2 Cetatre<br>4 Cetatre<br>3 Cetatre<br>4 Cetatre<br>4 Cetatre<br>5 Cetatre<br>5 Cetatre<br>5 Cetatre<br>6 Cetatre<br>6 Cetatre<br>6 Cetatre<br>7 Cetatre<br>6 Cetatre<br>7 Cetatre<br>9 Cetatre<br>9 Cetatr | Data de<br>Autenticação<br>2305.0006<br>17.0.0005<br>0805.0006<br>12.0.0005<br>2002.0006<br>14.0.2006<br>07.04.2006<br>21.09.4006             |       |   |
|                                           | Código<br>120001<br>120005<br>120010<br>120013<br>120013<br>120030<br>120030<br>120034<br>120034<br>120030<br>120034<br>120045             | Municipa<br>Anter Idea<br>Anter Idea<br>Banalia<br>Data<br>Data<br>Coutere do Sul<br>Coutere do Sul<br>Coutere do Sul<br>Microso Uma<br>Microso Uma<br>Microso Coutero<br>Riskola Coutero<br>Softer Rise ao Funut<br>Softer Rise ao Funut                                                                                                    |                                                                                                    | Transmittées<br>5 Cetains<br>5 Cetain | Data de<br>Autoritação<br>23652006<br>17/16/2005<br>12/12/2005<br>2002/2006<br>12/12/2005<br>07/04/2006<br>11/12/2005                         |       |   |

Nota: Se não houver mudança no responsável pela transmissão e este ao transmitir está usando a mesma senha de Usuário Autenticado, o relatório apresenta na coluna Data de Autenticação a data em que o usuário foi autenticado, mesmo que essa seja anterior a transmissão atual.

### 5. TRANSMISSÃO DO SIOPS

a) Dificuldades para transmitir - Orientações "passo a passo";

b) Problemas com a gravação do arquivo de transmissão em disquete – Procure gravar sempre em C:\ pois a gravação em A:\ só se justifica caso o usuário necessite fazer a transmissão em outra máquina.

c) Problemas com a conexão tipo "firewall" - o computador do usuário provavelmente está configurado com algum tipo de dispositivo de segurança impedindo a transmissão. Neste caso recomendamos que o usuário entre em contato com o suporte de rede local para maiores esclarecimentos a cerca da configuração necessária.

d) Problemas com a conexão tipo "host invalid" - Pode ocorrer incompatibilidade na rede local do usuário com a rede do DATASUS-Rio, para onde os arquivos são transmitidos. Neste caso recomendamos que o usuário entre em contato com o suporte para configuração do acesso a porta (provedor local) maiores esclarecimentos a cerca da configuração necessária.

e) Problemas ao executar o"Java" – o transmissor do SIOPS 2005 anual foi desenvolvido na linguagem Java. Quando o programa Java que o usuário tem instalado no seu computador estiver desatualizado, o sistema pede permissão para atualizar a versão e reiniciar seu computador. Caso a rede local não permita atualização do software, ocorrerá erro que impedirá atualização e conseqüentemente a transmissão do SIOPS. Para solucionar o problema, o usuário deverá entrar em contato com o DATASUS - Regional.

# 6. CRÍTICAS

As criticas que impedem gravação do arquivo para transmissão são aquelas assinaladas com X. Neste caso, o usuário precisa corrigir os dados para então transmitir

### 7. INIBIDOR DE CRÍTICAS

O Inibidor de críticas é um arquivo executável enviado através de e-mail, pela Equipe SIOPS-BSB, após analise do arquivo OPS, objetivando inibir determinadas críticas que impeçam a transmissão dos dados.

Este arquivo só poderá ser usado pelo município para o qual foi elaborado. Ou seja, um inibidor feito para determinado município não poderá ser usado por outro município ainda que a crítica seja a mesma..

a) Quando deve ser usado – Caso o arquivo de dados (OPS) apresente críticas de difícil solução, o usuário deve enviar por e-mail o referido arquivo para ser analisado pela Equipe SIOPS-BSB. Uma vez que a equipe conclua pela necessidade do inibidor, este será enviado para o e-mail do usuário.

b) Quem fornece - apenas a equipe SIOPS Brasília pode enviar o inibidor de críticas.

c) Como usar – O arquivo inibidor de críticas é enviado para o e-mail do usuário contendo texto explicativo. O arquivo zipado (comprimido), deve ser descomprimido dentro da pasta **arquivos** do programa SIOPS . Exemplo: C:\Siopsm2005\_Anual\arquivos. Em seguida executar o programa SIOPS e abrir o arquivo de dados. Verifique se a crítica foi realmente inibida

### 8. RECIBO

- a) Não consegue imprimir o recibo Orientações "passo a passo";
- b) O recibo foi gravado no disquete e não consegue abrir as versões mais atuais já gravam no C:\ para depois gravar no A:\, então para estes casos basta ao selecionar do C:\ o recibo para impressão.
- c) Recibo com valores zerados atualizar a versão do programa.
- d) Precisa imprimir copia do recibo Os recibos, a partir de 2005 anual, versão 5.0.0, podem ser impressos através do site do SIOPS.

### 9. RETRANSMISSÃO DE DADOS

A partir do SIOPS 2004 Anual, para retransmitir os dados o usuário tem que solicitar liberação através de e-mail, siops@saude.gov.br, ou por telefone (61) 3315-2901/2913

### **10.NÃO POSSUE INFORMAÇÕES PARA ENVIAR AO SIOPS**

Caso seja verificada a impossibilidade de transmissão dos dados ao SIOPS, devido à ausência dos documentos contábeis necessários ao preenchimento do sistema, deverá o gestor municipal tomar todas as medidas administrativas e judiciais cabíveis no caso concreto. Com isso, deverá ser encaminhada à equipe responsável pelo SIOPS toda documentação que comprove as medidas adotadas, de forma a dar subsídios à equipe para classificação do ente federado como "Sem Balanço" – SB no sistema.

Deverão ser levadas em consideração as disposições da Constituição Federal, da Lei nº 8.429, de 2 de junho de 1992, e as recomendações do seu Tribunal de Contas.